# Enroll your water heater in Flex Smart+ and earn \$75 annually

Enrollment requires registering and activating your EcoPort module.

### Here's how:

- 1. Register EcoPort module
  - Visit skycentrics.com/pse
  - Complete the online form to submit customer information

#### 2. Activate EcoPort module

• Plug EcoPort module into water heater per water heater manufacturer instructions or by following the instructions on **pse.com/ecoport** 

## Skycentrics EcoPort module

- Contact us for a free module.
- Module plugs into water heater port and connects to wifi network, allowing water heater to receive peak demand event signals from PSE.
- Installation and activation required for Flex Smart+ rebate.
- Connect laptop or phone to the EcoPort Wi-Fi network, which looks like #xxxxx, the last 6 characters of EcoPort's serial number (s/n).
- Open a web browser (as if going to a website). Go to: 10.10.1.1/a.html
- Enter code from the EcoPort label. The EcoPort will search for available Wi-Fi networks.
- Select home's Wi-Fi network (should be listed with the smallest negative number). Search again if not displayed.
- Enter home's Wi-Fi password and click "Connect to Network"
- The LED will blink slow pink (connecting to your router), fast pink (trying to connect to SkyCentrics), then blue.
- Confirm blue light on EcoPort module. Activation complete! If you do not get blue light after a few minutes, complete factory reset and repeat configuration process.

## Factory reset instructions-to create a new Wi-Fi connection

- Push the reset button with paper clip until LED goes red, release.
- When LED is pink, follow instructions in step 2.

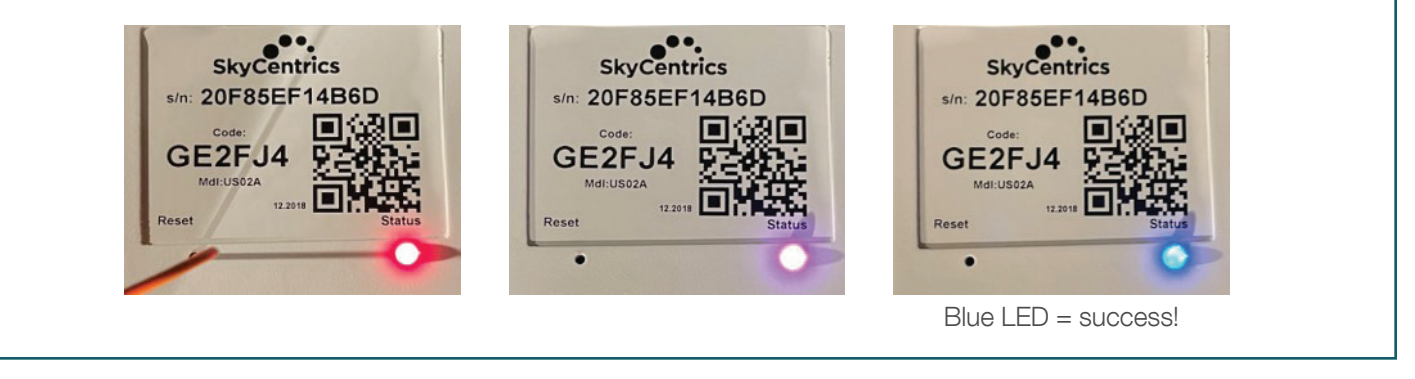

Learn more at pse.com/flexsmartplus or contact us at flexsmartplus@pse.com or 1-833-203-1947.

Note: To opt out of events, follow water heater manufacturer instructions. These can be found in your water heater manual under "EcoPort" or "Smart Grid Control".

pse.com/flexsmartplus

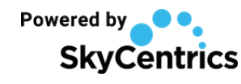

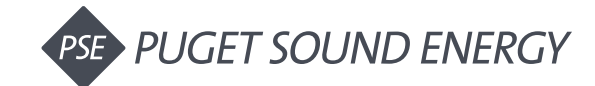